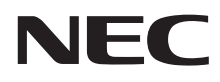

# LaVie Tab W

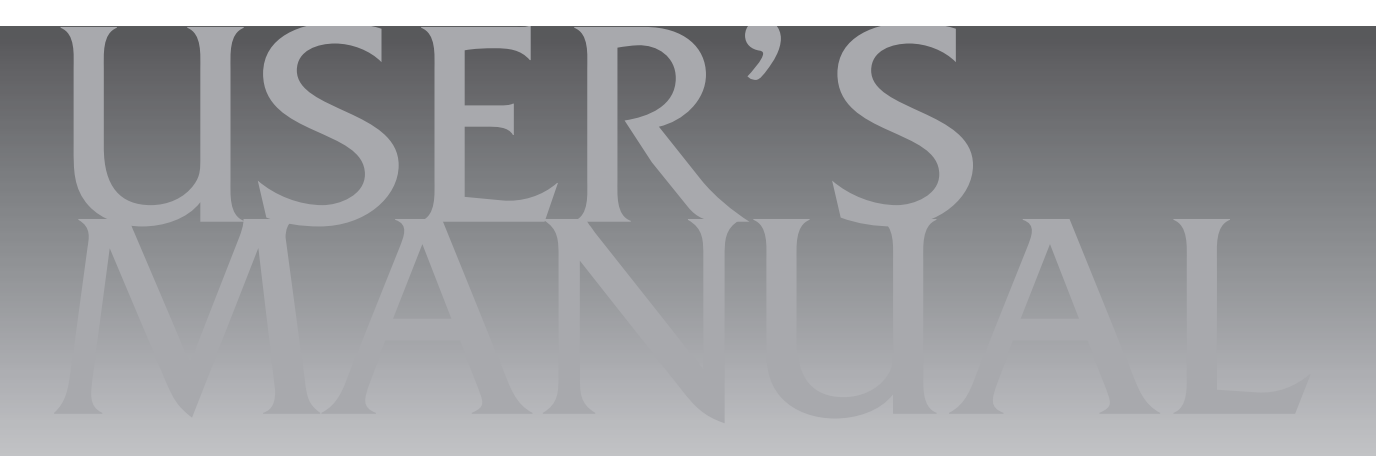

| 目次 |
|----|
|----|

| このマニュアルの表記について ・・・・・                    | З |
|-----------------------------------------|---|
| ご注意・・・・・・・・・・・・・・・・・・・・・・・・・・・・・・・・・・・・ | 6 |
| 商標について ・・・・・                            | 6 |

# (第1章) このパソコンについて 7 よく使うボタンなど 7 ソフトを起動する 7 メモリーカード 8 トラブルを予防するには 9 大切なデータの控えを取っておく(バックアップの方法) 10 おすすめ機能について知る 12 コンテンツナビ 12

| / |                                                      | . 0 |
|---|------------------------------------------------------|-----|
| ŀ | 、ラブルを予防するには ・・・・・・・・・・・・・・・・・・・・・・・・・・・・・            | • 9 |
| ) | い切なデータの控えを取っておく(バックアップの方法)・・・・・・・                    | 10  |
| ł | らすすめ機能について知る ・・・・・・・・・・・・・・・・・・・・・・                  | 12  |
|   | コンテンツナビ ・・・・・・                                       | 12  |
|   | 電子メール ・・・・・・・・・・・・・・・・・・・・・・・・・・・・・・・・・・・・           | 12  |
|   | PhotoDirectorMobile ·····                            | 12  |
|   | Note Anytime for NECパーソナルコンピュータ・・・・・                 | 12  |
|   | 動画なびポータル(Webサイト)・・・・・・・・・・・・・・・・・・・・・・・・・・・・・・・・・・・・ | 12  |
|   | SmartVision/PLAYER by CyberLink ·····                | 13  |
|   | 光ディスクドライブ共有設定ツール ・・・・・・・・・・・・・・・・・・・・・・・             | 13  |
|   | Fresh Paint ·····                                    | 13  |

# 【第2章】 再セットアップ ――

| この章の操作をおこなう前に ・・・・・・・・・・・・・・・・14    |
|-------------------------------------|
| Windowsをリフレッシュする(PCのリフレッシュ)・・・・・・15 |
| PCを初期状態に戻す(PCのリセット) ・・・・・・16        |
| 再セットアップする ・・・・・18                   |
| 再セットアップメディアを作成する ・・・・・・・・・・・・19     |
| 再セットアップメディアを使って再セットアップする ・・・・・21    |

\_\_\_\_\_14

| トラブル解決Q&A ――24                                    |
|---------------------------------------------------|
| トラブル解決への道 ・・・・・24                                 |
| パソコンを使っていて反応しなくなった・フリーズしたとき ・・・・・ 25              |
| Windowsを強制的に終了する ・・・・・・・・・・・・・・・・・・・・・・・・・・・・・ 25 |
| Windowsを強制的に再起動する ・・・・・・・・・・・・・・・・・・・・・・・・・・・・ 26 |
| ウイルスの感染が疑われるとき ・・・・・・・・・・・・・・・・・26                |
| Q&A27                                             |
| パソコンの様子がおかしい ・・・・・・・・・・・・・・・・・・・・・・・・・・・・・・ 27    |
| キーボードがおかしいとき(キーボード添付モデル)・・・・・・・・・・28              |
| 電源/バッテリのトラブルがおきたとき ・・・・・・・・・・・・・・・ 29             |
| 使用中に画面に何も表示されなくなったとき ・・・・・・・・・・・・・・・・ 32          |
| メッセージが表示されたとき ・・・・・・・・・・・・・・・・・・・・・・・・ 33         |
| パスワードのトラブルがおきたとき ・・・・・・・・・・・・・・・・・・・・・・・ 33       |
| その他のトラブル ・・・・・ 35                                 |
|                                                   |
| 索引                                                |
|                                                   |

# このマニュアルの表記について

### ◆このマニュアルで使用している記号や表記には、次のような意味があります

▲ 注意 
 人が軽傷を負う可能性が想定される内容、および、物的損害の発生が想定される内容を示します。

傷害や事故の発生を防止するための指示事項は、次のマークで表しています。

その他の指示事項は、次のマークで表しています。

|     | してはいけないことや、必ずしていただきたいこと、とくに大切な注意を説明しています。よ<br>く読んで注意を守ってください。場合によっては、人が傷害を負ったり、費用が必要になった<br>りする可能性があります。また、作ったデータの消失、使用しているソフトの破壊、パソコン<br>の破損の可能性もあります。 |
|-----|----------------------------------------------------------------------------------------------------|
|     | 注意していただきたいことを説明しています。よく読んで注意を守ってください。場合によっ<br>ては、作ったデータの消失、使用しているソフトの破壊、パソコンの破損の可能性があります。                                                               |
| ••• | パソコンをお使いになる際のヒントやポイントとなる説明です。                                                                                                    |
|     | 関連する情報が書かれている所を示しています。                                                                                                    |

# ◆このマニュアルの表記では、次のようなルールを使っています

| []                    | 【 】で囲んである文字は、キーボードのキーを指します。                                                                                                    |
|-----------------------|----------------------------------------------------------------------------------------------------|
|                       | 『 』で囲んである文字は、このマニュアル以外のマニュアル名を指します。                                                                                                 |
|                       | 画面で見るマニュアル「ソフト&サポートナビゲーター」を起動して、各項目を参照することを示します。<br>「ソフト&サポートナビゲーター」は、デスクトップのタスク バーにある。(ソフト&サポート<br>ナビゲーター)アイコンをタップ、またはクリックして起動します。 |
| BIOSセットアップ<br>ユーティリティ | BIOSの設定をおこなう画面のことを指します。                                                                                                    |

### ◆番号検索(検索番号)について

このマニュアルに出てくる検索番号(8桁の数字)を画面で見るマニュアル「ソフト&サポートナビゲーター」で入力して 検索すると、詳しい説明や関連する情報を表示できます。

# ◆利用方法

### 例)検索番号が「91060010」の場合

(マニュアルの記載)

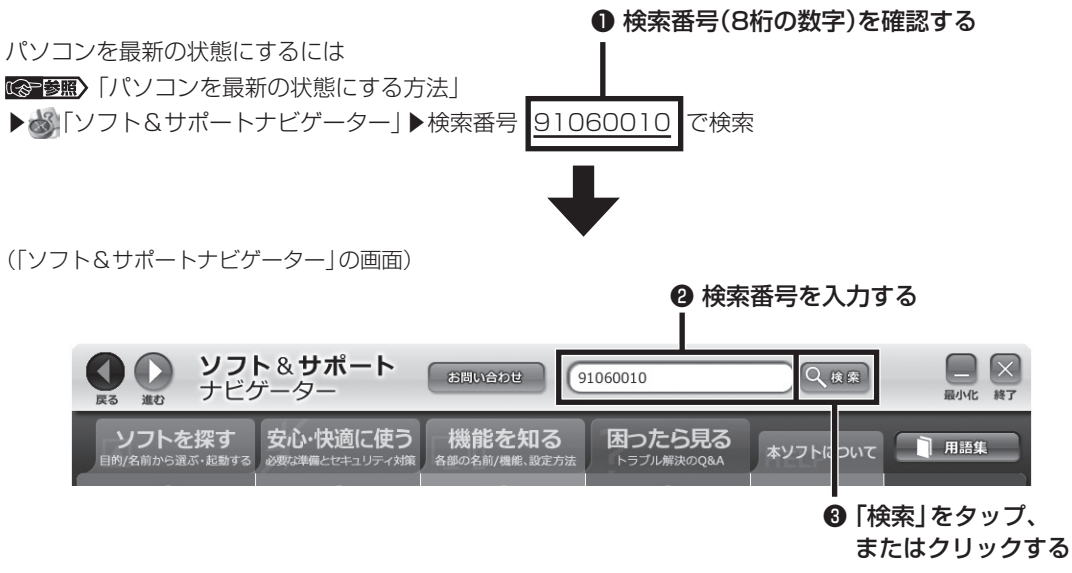

### ◆このマニュアルでは、各モデル(機種)を次のような呼び方で区別しています

「このパソコンのモデル構成について」(p.5)をご覧になり、ご購入された製品の型名とマニュアルで表記されるモデル名を 確認してください。

| このパソコン、本機                               | このマニュアルで説明している各モデル(機種)を指します。                                                                                   |
|-----------------------------------------|----------------------------------------------------------------------------------------------------|
| Windows 8モデル                            | Windows 8があらかじめインストールされているモデルのことです。                                                                            |
| Office Home and<br>Business 2013<br>モデル | Office Home and Business 2013が添付されているモデルのことです。                                                                 |
| Officeモデル                               | Office Home and Business 2013が添付されているモデルのことです。                                                                 |
| l l n対応ワイヤレス<br>LAN(a/b/g/n)モデル         | IEEE802.11a(5GHz)、IEEE802.11b/g(2.4GHz)およびIEEE802.11n(2.4GHz/5GHz)<br>の規格に対応したワイヤレスLANインターフェイスを内蔵しているモデルのことです。 |
| キーボード添付モデル                              | キーボードが添付されているモデルです。                                                                                            |

# ◆このパソコンのモデル構成について

このパソコンはモデルごとに次のような機能で構成されています。ご購入いただいたモデルにどのような機能があるかご 確認ください。

| ミルレーブタ         | 刑々(刑釆)                     |                | 表記の                                 | の区分              |                                         |
|----------------|----------------------------|----------------|-------------------------------------|------------------|-----------------------------------------|
| シリース石          | 空石(空笛)                     | キーボード          | ワイヤレスLAN                            | OS               | 添付ソフト                                   |
| LaVie<br>Tab W | TW710/M2S<br>(PC-TW710M2S) | キーボード添付<br>モデル | l l n対応<br>ワイヤレスLAN<br>(a/b/g/n)モデル | Windows 8<br>モデル | Office Home and<br>Business 2013<br>モデル |
|                | TW710/M1S<br>(PC-TW710M1S) | _              |                                     |                  |                                         |

### ◆本文中の記載について

- ・本文中の画面やイラスト、ホームページは、モデルによって異なることがあります。また、実際の画面と異なることがあります。
- ・記載している内容は、このマニュアルの制作時点のものです。お問い合わせ先の窓口やサービス内容、住所、電話番号、 ホームページの内容やアドレスなどが変更されている場合があります。あらかじめご了承ください。
- ・このマニュアルには、複数のモデルの内容が含まれているため、お使いのモデルによっては、本文中で説明している機能が搭載されていない場合があります。

### ◆周辺機器について

- ・接続する周辺機器および利用するソフトウェアが、各種インターフェイスに対応している必要があります。
- ・他社製増設機器、および増設機器に添付のソフトウェアにつきましては、動作を保証するものではありません。他社製 品との接続は、各メーカにご確認の上、お客様の責任においておこなってくださるようお願いいたします。

# ◆このマニュアルで使用しているソフトウェア名などの正式名称

| (本文中の表記)                             | (正式名称)                                  |
|--------------------------------------|-----------------------------------------|
| Windows, Windows 8                   | Windows® 8                              |
| Office Home and Business 2013        | Microsoft Office Home and Business 2013 |
| Outlook, Outlook 2013                | Microsoft Outlook 2013                  |
| SkyDrive                             | Microsoft SkyDrive                      |
| インターネットエクスプローラ、<br>Internet Explorer | Windows® Internet Explorer® 10          |
| タスク バー                               | Windows® タスク バー                         |
| Windows Update                       | Windows® Update                         |
| ユーザー アカウント制御                         | Windows® ユーザー アカウント制御                   |
| ウイルスバスター                             | ウイルスバスター クラウド™                          |

### ご注意

- (1) 本書の内容の一部または全部を無断転載することは禁じられています。
- (2) 本書の内容に関しては将来予告なしに変更することがあります。
- (3) 本書の内容については万全を期して作成いたしましたが、万一ご不審な点や誤り、記載もれなどお気づきのことがあ りましたら、121コンタクトセンターへご連絡ください。落丁、乱丁本はお取り替えいたします。
- (4)当社では、本装置の運用を理由とする損失、逸失利益等の請求につきましては、(3)項にかかわらずいかなる責任も 負いかねますので、予めご了承ください。
- (5)本装置は、医療機器、原子力設備や機器、航空宇宙機器、輸送設備や機器など、人命に関わる設備や機器、および高度 な信頼性を必要とする設備や機器などへの組み込みや制御等の使用は意図されておりません。これら設備や機器、制 御システムなどに本装置を使用され、人身事故、財産損害などが生じても、当社はいかなる責任も負いかねます。
- (6) 海外における保守・修理対応は、海外保証サービス [NEC UltraCare<sup>SM</sup> International Service] 対象機種に限り、当 社の定めるサービス対象地域から日本への引取修理サービスを行います。サービスの詳細や対象機種については、以 下のホームページをご覧ください。

http://121ware.com/ultracare/jpn/

- (7)本機の内蔵フラッシュメモリにインストールされているWindows®8は、本機のみでご使用ください。
- (8) ソフトウェアの全部または一部を著作権者の許可なく複製したり、複製物を頒布したりすると、著作権の侵害となります。

### 商標について

Microsoft、Windows、Internet Explorer、Office ロゴ、Outlookは米国 Microsoft Corporation および/または その関連会社の商標です。

インテル、Intel、Atomはアメリカ合衆国およびその他の国におけるIntel Corporationまたはその子会社の商標また は登録商標です。

BluetoothワードマークとロゴはBluetooth SIG, Inc.の所有であり、NECパーソナルコンピュータ株式会社はライ センスに基づきこのマークを使用しています。

SDXC、SDHC、SD、microSDHC、microSD、ロゴはSD-3C, LLCの商標です。

その他、本マニュアルに記載されている会社名、商品名は、各社の商標または登録商標です。

©NEC Personal Computers, Ltd. 2013 NECパーソナルコンピュータ株式会社の許可なく複製・改変などを行うことはできません。

### ■輸出に関する注意事項

本製品(ソフトウェアを含む)は日本国内仕様であり、外国の規格等には準拠していません。 本製品を日本国外で使用された場合、当社は一切責任を負いかねます。

従いまして、当社は本製品に関し海外での保守サービスおよび技術サポート等は行っていません。(ただし、海外保証サービス [NEC UltraCare<sup>SM</sup> International Service] 対象機種については、ご購入後一年間、日本への引取修理サービス を受けられます。)

本製品の輸出(個人による携行を含む)については、外国為替及び外国貿易法に基づいて経済産業省の許可が必要となる場合があります。

必要な許可を取得せずに輸出すると同法により罰せられます。

輸出に際しての許可の要否については、ご購入頂いた販売店または当社営業拠点にお問い合わせください。

### Notes on export

This product (including software) is designed under Japanese domestic specifications and does not conform to overseas standards. NEC<sup>-1</sup> will not be held responsible for any consequences resulting from use of this product outside Japan. NEC<sup>-1</sup> does not provide maintenance service or technical support for this product outside Japan. (Only some products which are eligible for NEC UltraCare<sup>SM</sup> International Service can be provided with acceptance service of repair inside Japan for one year after the purchase date.)

Export of this product (including carrying it as personal baggage) may require a permit from the Ministry of Economy, Trade and Industry under an export control law. Export without necessary permit is punishable under the said law. Customer shall inquire of NEC sales office whether a permit is required for export or not.

\*1: NEC Personal Computers, Ltd.

# ▶●●● 第1章 このパソコンについて

• • •

このパソコンの添付品の確認は、『添付品を確認し てください』をご覧ください。接続、およびセット アップについては、『セットアップマニュアル』を ご覧ください。

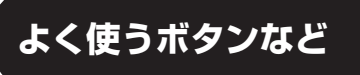

ここでは、このパソコンの電源スイッチなどについて紹介します。

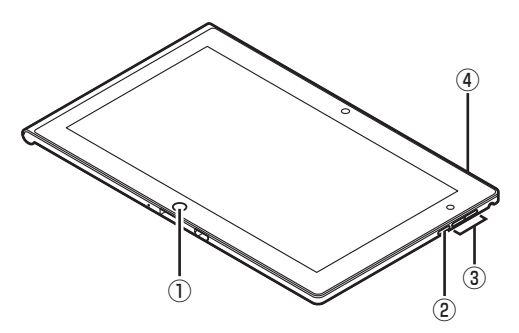

### ①Windowsボタン(#)

アプリが表示されている場合に、このボタンを押す と、いつでもスタート画面に移動できます。

### 

画面の自動回転機能のオン/オフを切り替えるス イッチ。ボタンを押すごとに、オン/オフが切り替わ ります。

### ③音量ボタン

音量を調節するボタンです。

### ④電源スイッチ(小)

電源を入れるスイッチ。パソコンが応答しなくなり、電源をオフにできない場合は、4秒以上押し続けると電源を切ることができます。

パソコン各部の説明について **◎●参照〉**「各部の名称と 役割」 ▶ ● 「ソフト&サポートナビゲーター」 ▶ 検索番 号 93010010 で検索

# (!)重要) 下記のスロットは使用できません。

Webカメラ側にあるSIMカードスロット( SIM)
 Windowsボタン( ) 側にある接続スロット

# ソフトを起動する

このパソコンには、目的に合ったソフトを探して、

起動することができる「ソフト&サポートナビゲー ター」や登録しているソフトやファイル、インター ネット上のサービスなどを簡単に利用することがで きる「おすすめメニューNavi」が用意されています。

# ソフト&サポートナビゲーターについて

「ソフト&サポートナビゲーター」を使うと、このパ ソコンの内蔵フラッシュメモリにあらかじめ登録さ れているソフトを探して起動することができます。 「ソフト&サポートナビゲーター」に登録されている ソフト名の下に「未インストール」と表示されている 場合は、「ソフトを起動」をタップ、またはクリック し、インストールしてから起動することもできます。

# ! 重要 削除しないでください

「ソフト&サポートナビゲーター」は削除しないでくだ さい。もし削除した場合、もとに戻すには、パソコンの 再セットアップが必要になります。

「ソフト&サポートナビゲーター」は、デスクトッ プのタスク バーにある。アイコンをタップ、また はクリックして起動してください。

ソフトを起動したいときは、「ソフトを探す」をタッ プ、またはクリックし、目的や名前から起動したい ソフトを探してください。

### 目的や名前から起動したいソフトが探せます。

| ソフトを探す               | 1日 快速に使う                                | 機能を知る国ったら見る                                                                                       | #92HC3VE     |
|----------------------|-----------------------------------------|---------------------------------------------------------------------------------------------------|--------------|
| x-2-429-895          |                                         | 8770 301                                                                                          |              |
| Office Still         | 171-CR89-15-295                         | 7214+2<br>Outlook 2012                                                                            |              |
| 1 NR<br>1 HB         | T BRATINGSON ER                         | CUBBOR 2013                                                                                       | 1204         |
| 1 H #<br>1 30H - ANA | 1 A-1/1-5888-8<br>875                   |                                                                                                   | E BERSHEREER |
| 17-4<br>13-1-2-9-HH  | 1755452FU-58<br>83                      | 221-588                                                                                           |              |
| 1 90 MM<br>1 8482    | Iストアからアプリを追加<br>する<br>I セキュリティ対象を行う     | Outlook 2013の主な機能                                                                                 |              |
|                      | 1 セキュリティ情報を発る<br>1 和高ホームページ開始者<br>11日する | <ul> <li>モデメールに送気値</li> <li>- 人グジュールの意味</li> <li>- メビ油</li> <li>- メビ油</li> <li>- アドレフ油</li> </ul> |              |
| 1 50E/EBT/-0ET       |                                         | 道加方法                                                                                              |              |
| 1071-namena          |                                         | - 1010715<br>Fb                                                                                   |              |

「ソフト&サポートナビゲーター」の機能や操作方法 などの詳細は、「本ソフトについて」をタップ、または クリックして確認することができます。

# おすすめメニューNaviについて

「おすすめメニューNavi」を使うと、インターネットで知りたい情報を検索したり、よく使うソフトをすぐに使えるように登録することができます。ソフトを登録するだけでなく、お好みの情報をいつでも表示しておくこともできます。

「おすすめメニューNavi」の機能や操作方法などの詳細は、「おすすめメニューNavi」のヘルプをご覧ください。

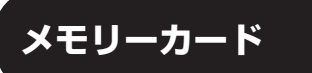

このパソコンのmicroSDカードスロットは次の図 で示す位置にあります。

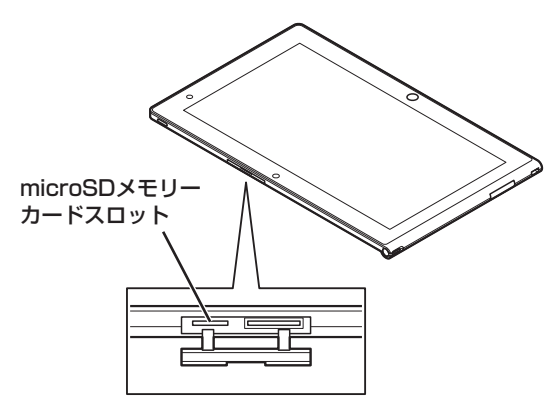

# 使用できるメモリーカードの種類

このパソコンでは、32GBまでのmicroSDカード を使用することができます。

microSDカードスロットへの出し入れのしかた、注意 事項について **◎●参照〉**「microSDメモリーカードス ロット」 **▶ ◎**「ソフト&サポートナビゲーター」 **▶** 検索 番号 93020024 で検索

### 

- microSDカードの金属端子がみえている側をパソコンの背面側(タッチパネルの反対側)に向け、カチッという感触があるまで差し込んでください。
- 各メモリーカードの説明書もあわせてご覧になり、
   注意事項を確認してから使用してください。

# トラブルを予防するには

# 適切な場所に設置する

パソコンは人やドアがぶつかりやすいところ、不安 定な台の上などに設置しないでください。また、パ ソコンを電磁波や熱を発生するものの近くに設置し ないでください。

# 電源は正しく切る

パソコンの使用中にコンセントからACアダプタを 引き抜いたりすると、トラブルの原因になることが あります。正しい電源の切り方について詳しくは、 『セットアップマニュアル』の「パソコンの電源を切 るときは」をご覧ください。

# ウイルス対策をする

ウイルスなどの不正プログラムからパソコンを守る ために、ウイルス対策ソフトを活用しましょう。 このパソコンにはあらかじめ「ウイルスバスター」 というウイルス対策ソフトが用意されています。

ウイルスバスターについて ☞●類)「ウイルスバス ター クラウド」♪ ▲『「ソフト&サポートナビゲーター」 ▶検索番号 94140122 で検索

# 

パソコンの動きに違和感があるなど、ウイルスの感染が疑われるときは、第3章の「ウイルスの感染が疑われるとき」 (p.26)をご覧になり、対処してください。

# パソコンを最新の状態にする

### ●Windows Updateを使う

Windows Updateは、マイクロソフト社の提供 するサポート機能です。インターネット経由で Windowsやマイクロソフト社のソフトを最新の状 態に更新したり、問題点を修正できます。また、ウ イルスや不正アクセスを防ぐための対策もおこな われます。

### このパソコンについて

### ●Smart Updateを使う

Smart Updateは、インターネット経由で、NECが 提供する更新プログラムの有無を自動で確認し、新 機能の追加や問題点を修正するための更新プログ ラムのアップデートをおこなうサービスです。重要 な更新プログラムがあったときにお知らせします。

Smart Updateについて **(図) 参照)**「Smart Update を使って更新する」 ▶ 🍪 「ソフト&サポートナビゲー ター」 ▶ 検索番号 91060010 で検索

### ●ストアを使って更新する

Windows ストア アプリの更新プログラムは、「ス トア」から適用することができます。「ストア」につ いてはWindowsのヘルプをご覧ください。

# 万が一のトラブルに備える

パソコンが正常に動作しているときに、あらかじめ 準備しておいていただきたいことについて説明し ています。

### ●バックアップを取る(p.10)

Windowsが起動しなくなった場合や大切なデータ を誤って消してしまった場合に備えて、データの控 え(バックアップ)を取ってください。

### ●再セットアップメディアを作成する(p.19)

「再セットアップメディア」を使うことで、内蔵フ ラッシュメモリのデータを削除した場合も、パソコ ンを購入時の状態に戻すことができます。 また、内蔵フラッシュメモリの再セットアップデー タから再セットアップできないときも、再セット アップメディアを使って再セットアップをおこな うことができます。

### 大切なデータの控えを 取っておく(バックアップの方法)

# バックアップの必要性

パソコンが故障したりウイルスに感染した場合や データを消去してしまった場合に備えて、大切な データは定期的に控えを取っておきましょう。デー タの控えを取ることを、「バックアップ」と呼びます。 トラブルが起こってデータが消えてしまったとき でも、バックアップを使ってデータを復元すること ができます。

壊れたり消えたりしたデータの復旧サービスもあり ます(http://121ware.com/navigate/support/ restoration/index.html)。

ー般的なバックアップの保存先(バックアップ先) は、次のとおりです。

- ・パソコンの内蔵フラッシュメモリ
- ・USB接続の外付けハードディスク
- ・USBメモリーやメモリーカード

# 

パソコンの内蔵フラッシュメモリをバックアップ先に 選ぶと、内蔵フラッシュメモリ自体が故障したとき、 もとのデータと同時にバックアップを取ったデータま で失われてしまうおそれがあります。重要なデータは、 パソコンの内蔵フラッシュメモリ以外の場所にバック アップを取っておくことをおすすめします。

# 自動バックアップ(有料)もあります

もっと手軽にバックアップを取りたいかた、バック アップをつい忘れてしまうかたのために、NECでは 「オンライン自動バックアップ(有料)」もご用意して います。詳しくは、『セットアップマニュアル』の「サー ビス&サポートのご案内」-「データや個人情報を守る サービス(バックアップなど)」をご覧ください。

# (バックアップを取る時期について

パソコンの使用頻度(データの増え方)によって、 バックアップを取るタイミングを調整してくださ い。こまめにバックアップを取ることをおすすめし ます。

# 手動でバックアップを取る

大切なデータを、microSDカード、USBメモリー、 外付けのハードディスクなどにコピーして保存し ておくのも手軽なバックアップの方法です。いざと いうときは、それらのデータを使ってパソコンの状 態をある程度まで復旧させることができます。この 作業を定期的におこなえば、より効果的です。

# ●音楽データなどの著作権保護されたデータの バックアップを取る

音楽データなどの著作権保護されたデータのバッ クアップまたは退避については、音楽データを購入 したソフトのヘルプをご覧ください。

# ファイル履歴でバックアップを取る

ファイル履歴は、Windows 8の機能です。「ライブ ラリ」、「アドレス帳」、「お気に入り」、「デスクトップ」 フォルダの内容を自動的にバックアップするので、 ファイルの破損や紛失に備えることができます。 この機能は、購入時の設定では無効になっていま す。この機能を利用する場合は、次の手順で有効に してください。

# ●ファイル履歴をオンにする

- スタート画面で「デスクトップ」をタップ、また はクリック
- ② チャーム バーを表示し、「設定」をタップ、また はクリック
- ③ 「コントロール パネル」をタップ、またはクリック
- ④「システムとセキュリティ」の「ファイル履歴で ファイルのバックアップ コピーを保存」をタッ プ、またはクリック

「ファイル履歴」が表示されます。

⑤「ドライブの選択」で保存するドライブを選んで「OK」をタップ、またはクリック利用できるドライブがない場合は、ファイル履歴用に市販の外付けハードディスクなどを用意するか、ネットワーク上にファイル履歴保存用の共有フォルダを用意してください。

# ⑥「オンにする」をタップ、またはクリック コピー先に保存先のドライブが表示され、自動的 に1回目のファイルコピーが始まります。 この後は、指定されたスケジュール(購入時は1 時間ごと)で指定したコピー先にバックアップさ れます。コピー先の容量がいっぱいになると、古 い履歴から自動的に削除されます。

1

バックアップする間隔を変更する場合は、左側のメ ニューにある「詳細設定」で「ファイルのコピーを保存 する頻度」を変更してください。

### ●ファイル履歴から復元する

- ① 「ファイル履歴をオンにする」 の手順4までをお こなう
- ② 左側のメニューの「個人用ファイルの復元」を タップ、またはクリック

最新のバックアップセットが表示されます。

③ 必要なファイルを選んで
 ② をタップ、またはクリック

復元が始まります。

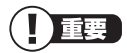

ファイルやフォルダを復元させる場合、もとのファイル と同じ場所に上書きされます。

同じ名前のファイルがある場合、「ファイルの置換また はスキップ」の画面が表示されるので、適切な操作を選 択してください。

もとのファイルと別の場所に復元させる場合は、 ※を タップ、またはクリックして表示されるメニューから 「復元場所の選択」をタップ、またはクリックし、復元先 を変更してください。

 $\bullet \bullet \bullet$ 

# おすすめ機能について知る

ここでは、このパソコンを使いこなすためのさまざまな機能について紹介します。詳しい使い方については、 「ソフト&サポートナビゲーター」やアプリのヘルプをご覧ください。

1

| 機能                                     | 説明                                                                                                    | 検索番号/参照先                                                |
|----------------------------------------|----------------------------------------------------------------------------------------------------|---------------------------------------------------------|
| コンテンツナビ                                | パソコン内やSkyDrive上にある写真や動画を見るこ<br>とができます。メールやほかのWindows ストア ア<br>プリと写真を共有したり、SkyDriveを使って家族と<br>写真や動画を共有することも可能です(「ストア」から<br>最新版をインストールできます)。                | →「コンテンツナビ」<br>▶94032014                                 |
| 電子メール                                  | 「メール」 や「Outlook 2013」 を使って、電子メー<br>ルの送受信ができます。 設定については「ソフト&サ<br>ポートナビゲーター」 をご覧ください。                                                                       | →「メールの設定」<br>▶91070040                                  |
| PhotoDirector<br>Mobile                | <ul> <li>写真を直感的に加工や編集することができます。</li> <li>・写真の除去したい物をタッチ操作で削除できます。</li> <li>・人物写真をスキンツールで肌を滑らかにしたり、シミを取り除いたりして、美しく調整できます。</li> </ul>                       | → [PhotoDirector<br>Mobile]<br>▶94160413                |
| Note Anytime<br>for NECパーソナ<br>ルコンピュータ | <ul> <li>手書きでノートに書き込むように自由自在に文書が<br/>作成できます。</li> <li>・手書きで文字やイラストを書き込んだり、写真を貼<br/>り付けたりできます。</li> <li>・2本の指で簡単に拡大・縮小できるので、細かい修<br/>正も容易にできます。</li> </ul> | → [Note Anytime for<br>NECパーソナルコン<br>ピュータ」<br>▶94140120 |
| 動画なびポータル<br>(Webサイト)                   | WindowsやMicrosoft Officeなどのアプリケーショ<br>ンの使い方を、動画とナレーションでわかりやすく解<br>説しています。ご利用になるには、インターネットへ<br>の接続が必要です。                                                   | →アプリのヘルプ                                                |

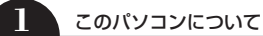

| 機能                                     | 説明                                                                                                    | 検索番号/参照先                                                  |
|----------------------------------------|----------------------------------------------------------------------------------------------------|-----------------------------------------------------------|
| SmartVision/<br>PLAYER<br>by CyberLink | レコーダやテレビチューナ付きパソコン*1で録画し<br>た番組を、ホームネットワークを介して視聴するアプ<br>リです。家の中のどこでも、テレビ番組を楽しむこと<br>ができます。<br>このアプリは無料でお使いいただけますが、パソコン<br>にプリインストールされていません。スタート画面の<br>「ストア」から「SmartVision/PLAYER」を検索し、<br>ダウンロードしてお使いください。                                                                                                    | →アプリのヘルプ                                                  |
|                                        | <ul> <li>注意事項</li> <li>テレビ放送をそのままの画質で録画する「DRモード/ダイレクトモード<sup>*2</sup>」等で録画した場合、その番組を本アプリで受信・再生すると、音飛びなどが発生する場合があります。録画時に、DRモード/ダイレクトモード以外で録画することをおすすめします。</li> <li>※1:対応する機器は、下記のURLからSmartVision/PLAYERの動作確認済み機器一覧でご確認ください。<br/>http://121ware.com/catalog/taioukiki</li> <li>※2:お使いのレコーダ/テレビパソコンによって、呼びかたが異なります。</li> </ul> |                                                           |
| 光ディスク<br>ドライブ<br>共有設定ツール               | このパソコンと光ディスクドライブが搭載されたパ<br>ソコン(ホストPC)と共有設定することで、ホストPC<br>の光ディスクドライブの読み込み <sup>*</sup> ができます。<br>**:オーディオCDの再生/取り込み、およびディスク内<br>データのコピーのみをサポートしています。                                                                                                    | →「光ディスクドライブ<br>共有設定ツール」<br>▶94080411                      |
| Fresh Paint                            | 楽しく、リアルな絵が描けるアプリです。本物そっく<br>りの油彩画も描けます。<br>太いペンですばやく描くと、描画が少し遅れることがあ<br>ります。                                                                                                    | → [Fresh Paint]<br>▶94061216<br>→ [デジタイザーペン]<br>▶93010120 |

# ● 第2章 再セットアップ

# この章の操作をおこなう前に・●

パソコンに問題が起こったときは、次の順番で チェックを試してみてください。問題が解決するこ とがあります。

- ・ウイルスチェック(p.26)
- ・システムの復元を試みる(p.14)

チェックをおこなっても改善しないときは、「PCの リフレッシュ」や「PCのリセット」、「再セットアッ プ」をすることで問題が解決することがあります。 「Windowsをリフレッシュする」の操作をおこなう と、主要な設定や個人データ、Windows ストア ア プリを除く内容はご購入時の状態に戻ります。 また、「PCを初期状態に戻す」、「再セットアップ」 などの操作をおこなうと、パソコンが購入時の状態 に戻り、作成したデータや設定は初期化されます。

# システムの復元を試みる

Windowsを構成する基本的なファイルや設定情報 を、作成した過去の「復元ポイント」に戻します。 「ドキュメント」フォルダなどに保存しておいたデー タの多くをそのまま残しておくことができます。

# (!)重要) システムの復元の前におこなうこと

- ドライバの更新やソフトのインストールなどをおこ なっていない場合は、復元ポイントが作成されてい ないことがあります。その場合は、システムの復元 をおこなうことはできません。
- システムの復元をおこなう前にデータのバックアップを取ってください。システムを復元することで大切なデータが失われることがあります。
- システムの復元をおこなうときは、前もって起動中のソフトを終了させておいてください。
- システムの復元を使用した場合は、復元ポイントを 作成した後に設定した内容は削除されますので、も う一度設定しなおしてください。
   なお、ソフトにより、復元ポイントを作成した時点の状態に戻らないことがあります。必要に応じてソ フトの追加/削除や更新をおこなってください。
- 操作の途中で「ユーザー アカウント制御」 画面が表示された場合は、「はい」 をタップ、またはクリックしてください。

1 スタート画面で「デスクトップ」をタップ、 またはクリック

- 2 チャーム バーを表示し、「設定」をタップ、 またはクリック
- **3** 「コントロール パネル」をタップ、または クリック
  - 「システムとセキュリティ」-「システム」-「システムの保護」をタップ、または クリック

「システムのプロパティ」が表示されます。

5 「システムの復元」をタップ、または クリック

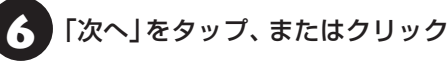

以降は、画面の指示にしたがって操作してください。

# 【】 重要】 ご自分で復元ポイントを作成する

現在の状態のパソコン設定情報を「復元ポイント」とし て手動で作成することができます。復元ポイントを作成 するには、「システムの復元を試みる」の手順1~4をお こない、「保護設定」で復元ポイントを作成するドライブ を選んで「構成」をタップ、またはクリックし、「システ ムの保護を有効にする」を●にし、「OK」をタップ、ま たはクリックしてください。

続けて「作成」をタップ、またはクリックし、作成する復 元ポイントの説明を入力して「作成」 をタップ、または クリックしてください。

再セットアップを、NECで代行するサービス(有料)も あります。ご自宅からパソコンを引き取り後、再セッ トアップを実施してご自宅へ配送します。詳しくは、 次のホームページをご覧ください。 http://121ware.com/re-set/

# Windowsをリフレッシュする (PCのリフレッシュ)

PCのリフレッシュはWindows 8の機能です。主要な 設定や個人データ、Windows ストア アプリを保持し たままOS(Windows 8)を再インストールします。

# PCのリフレッシュで保持される主な項目

- ・ユーザー アカウント
- ・Wi-Fiやモバイルネットワーク接続設定
- ・ドキュメントのデータ
- ・Windows ストア アプリ
- ・Windows Updateの設定\* など ※保持されるのは更新プログラムの設定となりま す。更新プログラムそのものは保持されません。

# PCのリフレッシュで保持されない内容 について

設定を復元すると問題を再現する可能性のある設 定は購入時の状態に戻ります。

- ・ファイルの関連付けやディスプレイの設定
- Windowsファイアウォール設定
- ・デスクトップ アプリやお客様がインストールし たドライバ
- ・Microsoft Office\*のプロダクトキー
- ・Smart Updateの更新プログラム など ※ここでは、「Office Home and Business 2013」を 「Microsoft Office」と呼んでいます。

# 重要

保持されない内容については、あらかじめバックアップ を取ることをおすすめします。

また、プロダクトキーなどの情報が保持されるかは、ソ フトにより異なります。

# PCのリフレッシュの準備をおこなう

### ①必要なものを準備する

- · [Microsoft Office Home and Business 2013」のプロダクトキー\*
  - \*プロダクトキーは[Microsoft Office Home]and Business 2013 のパッケージの中に入っ ているカードに記載されています。
- ・ユーザーズマニュアル(このマニュアル)

2 再セットアップ

そのほか、このパソコンを購入後に自分でインス トールしたアプリに必要なCD-ROMなどを準備し てください。

# ②市販の周辺機器(メモリ、プリンタ、スキャナな ど)を取り外す

市販の周辺機器をすべて取り外し、『セットアップマ ニュアル『で取り付けた機器のみ接続している状態 にしてください。

メモリースロットにメモリがある場合、それも取り 出してください。

# PCのリフレッシュをおこなう

# 重要

- この操作は、「管理者」のアカウントでおこなってく ださい。
- ●PCのリフレッシュ中はパソコンの電源を切らない でください。パソコンが正常に動作しなくなること があります。

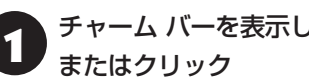

チャームバーを表示し、「設定」をタップ、

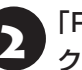

「PC設定の変更」をタップ、または クリック

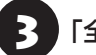

- [全般]をタップ、またはクリック
- 「PCをリフレッシュする」の「開始する」 をタップ、またはクリック
- [次へ]をタップ、またはクリック
- 「リフレッシュ」をタップ、またはクリック PCのリフレッシュが開始されます。

PCのリフレッシュが完了すると、自動的にパソコ ンが起動します。

# 7 パソコンにサインインする

サインインすると、PCの準備が始まります。完了すると、パソコンが使えるようになります。

この後は、必要に応じてバックアップを取ったデー タを復元してください。

# 

PCのリフレッシュ後にはじめて「Microsoft Office<sup>\*\*</sup>」 を使用するときは、『セットアップマニュアル』の 「Officeモデルをご購入いただいたお客様へ」をご覧に なり、プロダクトキー入力やライセンス認証をおこなっ てください。

※ここでは、「Office Home and Business 2013」を 「Microsoft Office」と呼んでいます。

# ソフトの設定を更新する

PCのリフレッシュ機能を利用し、システムの状態 を戻した場合、「バッテリ診断ツール」が正常に動作 しない場合があります。

PCのリフレッシュ後に、次の手順で設定を更新してください。

1 チャーム バーを表示し、「検索」をタップ、 またはクリック

「アプリ」をタップ、またはクリック

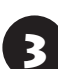

「エクスプローラー」をタップ、または クリック

エクスプローラーで「C:¥Program Files ¥NECBatt¥」フォルダを表示する

# 5 「instnbw」または「instnbw.exe」を ダブルタップ、またはダブルクリック

「ユーザー アカウント制御」 画面が表示された場合 は、「はい」 をタップ、またはクリックしてください。

システム再起動後に「バッテリ診断ツール」が利用 できるようになります。

# PCを初期状態に戻す (PCのリセット)

PCのリセットはWindows 8の機能です。パソコン をご購入時の状態に戻します。セットアップ後にお こなった設定や個人データは消去されます。

# 重要 譲渡や廃棄の際は再セットアップメディアを使う

ー度パソコンの内蔵フラッシュメモリに保存された データは、PCのリセットをおこなっても消去できない 場合があります。パソコンを譲渡または廃棄する際は、 再セットアップメディアを使って内蔵フラッシュメモ リのデータ消去をおこなうことをおすすめします。

**☞ 鬱照〉**データを消去する(p.21)

# PCのリセットの準備をおこなう

### ①必要なものを準備する

- 「Microsoft Office Home and Business 2013」のプロダクトキー\*
  - ※プロダクトキーは「Microsoft Office Home and Business 2013」のパッケージの中に入っ ているカードに記載されています。
- ・『セットアップマニュアル』
- ・ユーザーズマニュアル(このマニュアル)

そのほか、このパソコンを購入後に自分でインス トールしたアプリに必要なCD-ROMなどを準備し てください。

②バックアップを取ったデータの確認 PCのリセットをおこなうと、パソコンはご購入時

の状態に戻ります。 大切なデータや設定は、あらかじめバックアップを

取っておいてください。

### ③初回セットアップで使用した次の情報を控える

- ・Microsoft アカウントの場合
  - Microsoft アカウントのメールアドレスとパ スワード
  - ワイヤレスLANのネットワーク名(SSID)とパ スワード
- ・ローカル アカウントの場合
  - ユーザー名とパスワード

2 再セットアップ

# 重要

- 再セットアップ後にバックアップしたデータを復元 する際、ユーザー アカウントが一致しないとデータ が復元できなくなります。
- ●家族など、このパソコンを複数のユーザーで共有し ている場合、それらのユーザー アカウントも一緒に 控えておくことをおすすめします。
- ユーザー アカウントを控えるときは、「大文字と小 文字の区別1に注意してください。

初回ヤットアップ時にローカル アカウントでヤット アップした後、Microsoft アカウントを取得した場合 は、新たに取得したMicrosoft アカウントでセット アップすることもできます。

### ④インターネットの設定を控える

インターネットの設定も初期化されるため、次の項 目を控えてください。プロバイダの会員証に情報が 書かれている場合は、会員証を準備してください。

- ・ユーザーID
- ・パスワード
- ・電子メールアドレス
- ・メールパスワード
- ・プライマリDNS
- ・セカンダリDNS
- ・メールサーバー
- ・ニュースサーバー

また、必要に応じてワイヤレスLANの設定を控えて ください。

### ⑤BIOS(バイオス)の設定を初期値に戻す:初期値 を変更している場合のみ

BIOS(バイオス)の設定を変更している場合は、 BIOSセットアップユーティリティを起動して、変 更した内容をメモしてから、設定を初期値に戻して ください。この作業は、BIOSの設定を変更してい ない場合は必要ありません。

手順について詳しくは、第3章の「電源/バッテリ のトラブルがおきたとき」の「BIOSの設定を変更 後、Windowsが起動しなくなった」(p.30)をご覧くだ さい。

BIOSセットアップユーティリティについて (の)参照) 「ハードウェア環境の設定 | ▶▲ 「ソフト&サポートナ ビゲーター | ▶検索番号 93220040 で検索

市販の周辺機器をすべて取り外し、『セットアップマ ニュアル」で取り付けた機器のみ接続している状態 にしてください。

メモリースロットにメモリがある場合は、それも取 り出してください。

# PCのリセットをおこなう

# 

- この操作をおこなうときは、ACアダプタを接続して ください。
- ●この操作は、「管理者」のアカウントでおこなってく ださい。
- ●PCのリセット中はパソコンの電源を切らないでく ださい。パソコンが正常に動作しなくなることがあ ります。
- チャーム バーを表示し、「設定」をタップ、 またはクリック

「PC設定の変更」をタップ、または クリック

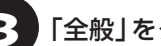

- [全般]をタップ、またはクリック
- 「すべてを削除してWindowsを再インス トールする」の「開始する」をタップ、ま たはクリック
- 🗲 「次へ」をタップ、またはクリック

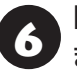

「ファイルの削除のみ行う」をタップ、 またはクリック

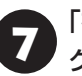

「初期状態に戻す」をタップ、または クリック

パソコンが再起動し、PCのリセットが開始されます。

PCのリセットが完了すると、パソコンが再起動し ます。『セットアップマニュアル』をご覧になり、 セットアップをおこなってください。この後は、 「PCのリセットが完了したら」をご覧ください。

2

### PCのリセットが完了したら

### 「Microsoft Office<sup>\*</sup>」のプロダクトキー入力や ライセンス認証をおこなう

セットアップ後にはじめてMicrosoft Officeを 使用するときは、『セットアップマニュアル』の 「Officeモデルをご購入いただいたお客様へ」をご 覧ください。

※ここでは、「Office Home and Business 2013」を 「Microsoft Office」と呼んでいます。

### ②周辺機器を取り付ける

市販のメモリ、プリンタ、スキャナなどの周辺機器を 取り付け、設定しなおします。ご利用の周辺機器に 添付のマニュアルをご覧になり作業してください。

### ③市販のソフトをインストールしなおす

パソコンに市販のソフトをインストールしていた 場合は、各ソフトに添付のマニュアルにしたがって インストールをおこなってください。

### ④バックアップを取ったデータを復元する

外部のメディアにコピーしたデータを、パソコンに コピーまたは移動してください。

音楽データなどの著作権保護されたデータについ ては、データをバックアップしたソフトなどで復元 してください。

### 

- 複数のユーザーのデータをバックアップしていた場合は、ユーザーごとにデータを復元する必要があります。スタート画面で画面右上のユーザー アカウントをタップ、またはクリックし、切り換えたいアカウント名をタップ、またはクリックして別のユーザーで再度サインインし、ユーザーごとにデータを復元してください。
- 複数のユーザーのデータを復元する場合は、復元するユーザーアカウントがあらかじめ作成されている必要があります。作成していない場合は、控えておいたユーザーアカウントをもとにユーザーアカウントを作成してください。
- ⑤Windowsやウイルス対策ソフトなどを最新の 状態にする

必要に応じて、Windows Updateやその他のソフトのアップデートをおこなってください。また、ウイルス対策ソフトを最新の状態にしてください。 詳しくは、Windowsのヘルプや、各ソフトのヘルプおよびマニュアルをご覧ください。

# 再セットアップする ・●

ここでは、ドライブの領域サイズを変更して再セットアップする方法を説明しています。

ハードディスクや内蔵フラッシュメモリの知識が あるかた向けの操作ですので、初心者のかたやパ ソコンの操作に慣れていないかたは、ご購入時の サイズのまま再セットアップするか、「Windows をリフレッシュする(PCのリフレッシュ)」(p.15)や 「PCを初期状態に戻す(PCのリセット)」(p.16)をお こなうことを強くおすすめします。

### 再セットアップの準備をおこなう

再セットアップの前に、「PCのリセットの準備をお こなう」(p.16)の①~⑥をおこなってください。

### 再セットアップする

### 

- 外付けのハードディスクなどを接続したまま再セットアップをおこなうと、外付けのハードディスク内のデータが削除される場合があります。
- 通常、再セットアップをする場合は、市販の周辺機
   器をすべて取り外してください。
- 次の手順を始める前に必ずACアダプタを接続して おいてください。バッテリだけでは再セットアップ できません。
- 再セットアップ中はパソコンの電源を切らないでく ださい。パソコンが正常に動作しなくなることがあ ります。
  - **り** チャーム バーを表示し、「設定」をタップ、 またはクリック
- 2 「PC設定の変更」をタップ、またはクリック
  - 3 「全般」をタップ、またはクリック
  - 「PC の起動をカスタマイズする」の「今す ぐ再起動する」をタップ、またはクリック

「オプションの選択」が表示されたら、「ト ラブルシューティング をタップ、または クリック

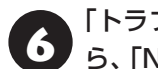

「トラブルシューティング」が表示された ら、「NECリカバリーツール」をタップ、 またはクリック

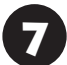

「NECリカバリーツール」が表示された ら、「再セットアップ」をタップ

ドライブのサイズを選んで「実行」を 8 タップ

「実行します。よろしいですか?」と表示さ れたら、「はい」をタップ

再セットアップが始まります。

再セットアップが完了後、パソコンが再起動します。

この後は、次の「再セットアップが完了したら」をご 覧ください。

# 再セットアップが完了したら

再セットアップが完了したら、『セットアップマ ニュアル』をご覧になり、セットアップをおこなっ てください。

その後、「PCのリセットが完了したら」(p.18)の①~ ⑤をおこなってください。

# ( 重要)

PC98-NXシリーズメディアオーダーセンターで購入 した再セットアップディスクを使って再セットアップ した場合、「Microsoft Office<sup>\*</sup>」はインストールされま せん。別途、インストールする必要があります。詳しく は、ご購入された再セットアップディスクに添付のマ ニュアルをご覧ください。

※ここでは、「Office Home and Business 2013 | を [Microsoft Office | と呼んでい ます。

これで再セットアップの作業は完了です。

<u>再セット</u>アップメディアを 乍成する

### 再セットアップメディアとは

頻繁にエラーやフリーズが発生したり、動作が極端 に遅くなるなど、Windowsの状態が良くない場合に パソコンを購入時の状態に戻すことができます。通 常は、内蔵フラッシュメモリ内に準備されている専 用のデータを用いておこないますが、次のような専 用のデータが使えない場合に備えて「再セットアッ プメディア|を作成しておくことをおすすめします。

・内蔵フラッシュメモリの再セットアップ用データ を削除した場合

・内蔵フラッシュメモリのデータを消去する場合

再セットアップメディアは、パソコンの内蔵フラッ シュメモリから「再セットアップ用データ」をUSB メモリーに移して作成します。万が一のときに備え て、パソコンが正常に動作しているときに、作成し ておくことを強くおすすめします。

- ・再セットアップについて詳しくは、「この章の操 作をおこなう前に」(p.14)をご覧ください。
- ・再セットアップメディアを使ってできる再セット アップについては、「再セットアップメディアを 使って再セットアップする」(p.21)をご覧ください。

# 重要

Windows 8には、主要な設定や個人データ、Windows ストア アプリを保持したままOS(Windows 8)を再イ ンストールする[PCのリフレッシュ] があります。通 常は、「Windowsをリフレッシュする(PCのリフレッ シュ)」(p.15)の操作をおこなってください。

動作確認済みUSBメモリー 当社による動作確認済みのUSBメモリーについては、

下記のホームページをご覧ください。 http://121ware.com/catalog/usb-memory/

# 再セットアップメディア作成の準備

このパソコンに入っている「再セットアップメディ ア作成ツール」を使って、再セットアップメディア を作成します。

再セットアップメディアの作成には、10~30分程 度かかります(モデルやその他の条件によって時間 は異なります)。

# 

再セットアップメディアは、ご購入時の製品構成以外では、作成できないことがあります。

# USBメモリーを準備する

再セットアップメディアの作成には、USBメモリー が必要です。

# 

再セットアップメディアを複数のUSBメモリーに分割 して書き出すことはできません。

## 再セットアップメディアの販売について

各機種用の再セットアップメディア(共通再セット アップ用メディア)を販売しています。お買い求めの際 は、PC98-NXシリーズメディアオーダーセンターの ホームページをご覧ください。 http://nx-media.ssnet.co.jp/

# 市販の周辺機器(メモリ、プリンタ、 スキャナなど)を取り外す

市販の周辺機器をすべて取り外してください。

# 作成の手順を始める前に

作成の手順を始める前に次の操作をおこなってく ださい。

・スクリーンセーバーが起動しないようにする
 次の手順で設定を変更します。

大の于順で設定を変更します。

- スタート画面で「デスクトップ」をタップ、またはクリック
- チャーム バーを表示し、「設定」をタップ、またはクリック
- ③「個人用設定」をタップ、またはクリック
- ④「スクリーン セーバー」をタップ、またはク リック
- ⑤「スクリーン セーバー」で「(なし)」を選び 「OK」をタップ、またはクリック

⑥ 「個人設定」の × をタップ、またはクリック

 ・起動中のソフトをすべて終了する(ウイルス対策 ソフトなどを含む)

終了方法は、それぞれのソフトのヘルプなどをご 覧ください。

# 

2

再セットアップメディアの作成中は、省電力状態にした り再起動したりしないでください。また、サインアウト、 ユーザーの切り換え、ロックなどの操作をしないでくだ さい。

# 再セットアップメディアの作成

# とくに重要

手順の途中で「ユーザー アカウント制御」画面が表示された場合は、「はい」をタップ、またはクリックしてください。

# 

「再セットアップ領域」に保存されている再セットアッ プ用データが削除されている場合は、メッセージが表 示され、再セットアップメディアを作成できません。 再セットアップ用データは次のような場合に削除され ます。

- 「回復パーティションを削除します。」欄にチェックを 入れて再セットアップメディアをUSBメモリーなど で作成した場合
- 手動で再セットアップ領域を削除、または再セット アップ用データを削除した場合

# USBメモリーで再セットアップメディ アを作成する

操作の前にワイヤレスLANを使っているときは、ワ イヤレスLAN機能をオフにしてください。

- 2 「次へ」をタップ、またはクリック
- **1**「回復パーティションをPCから回復ドラ イブにコピーします。」が
  ○であることを 確認して「次へ」をタップ、またはクリック

# 

を
 にすると、再セットアップに使用できないので
 ご注意ください。

「USB フラッシュ ドライブの接続」が表示され、 再セットアップメディアの作成に必要なUSBメモ リーの容量が表示されます。

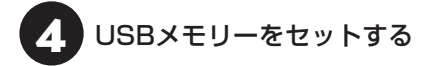

# 

- 再セットアップメディアを複数のUSBメモリーに分割して書き出すことはできません。
- 再セットアップメディアを作成する際は、実際に利用可能な容量が、画面に表示された容量以上のUSB メモリーが必要です。

USBメモリーの中には、実際に使用できる容量が表 示サイズ以下の場合があります。この場合は、再セッ トアップメディアを作成することはできません。

この後は画面の指示にしたがって操作してください。

# 

作成した再セットアップメディアは、紛失・破損しない ように大切に保管してください。

# 再セットアップメディアを 使って再セットアップする

# ークティング・アンド・アンジャング 再セットアップメディアでできること

通常、再セットアップは内蔵フラッシュメモリ内に 準備されている専用のデータでおこないます。 ただし、「再セットアップメディアとは」(p.19)で記載 したような理由で専用のデータが使用できないこ ともあります。

このような場合でも、あらかじめ作成しておいた再 セットアップメディアがあれば、これを使って再 セットアップをおこなうことができます。

また、再セットアップメディアを使って、内蔵フラッシュメモリのデータを消去することもできます。

再セットアップメディアについて (1985) 「再セット アップメディアを作成する」(p.19)

●ドライブの領域を自由に作成して再セットアップ ドライブの領域サイズを変更できます。変更できる サイズについては、再セットアップ中に表示される 画面(Cドライブのサイズを選択する画面)でご確認 ください。ドライブの最大の領域サイズは、内蔵フ ラッシュメモリ全体のサイズになります。

### 

- この方法で再セットアップすると、それまでの内蔵
   フラッシュメモリの内容はすべて失われます。
- 再セットアップを始める前に、microSDカード、 USBメモリー、外付けハードディスクなどに大切な データのバックアップを取ってください。

### ●データを消去する

このパソコンの内蔵フラッシュメモリのデータ消去 をおこないます。内蔵フラッシュメモリに一度記録 されたデータは、「ごみ箱」から削除したり、フォー マットしても復元できる場合があります。このメ ニューを選択すると、Windows 8の機能を使った 「PCのリセット」では消去できない内蔵フラッシュ メモリ上のデータを消去し、復元ツールで復元され にくくします。このパソコンを譲渡や廃棄する場合 にご利用ください。パソコンの処分について詳しく は、『セットアップマニュアル』の「売却、処分、改造 について」をご覧ください。消去にかかる時間は、ご 利用のモデルによって異なります。 また、内蔵フラッシュメモリのデータ消去方式は次の3つの方式があります。

- ・かんたんモード(1回消去) 内蔵フラッシュメモリ全体を「00」のデータで1 回上書きします。
- ・しっかりモード(3回消去)

米国国防総省NSA規格準拠方式により、内蔵フ ラッシュメモリのデータ消去をおこないます。ラ ンダムデータ1、ランダムデータ2、「00」のデー タの順に3回書き込みをおこないます。3回消去 をおこなうことにより、より完全に内蔵フラッ シュメモリに保存されていたデータを消去できま す。ただし、3回書き込みをおこなうため、かんた んモードの3倍の時間がかかります。

・しっかりモードプラス(3回消去+検証) 米国国防総省DoD規格準拠方式により、内蔵フ ラッシュメモリのデータ消去をおこないます。 「OO」、「FF」、「ランダムデータ」の順に3回書き 込みをおこない、最後に正常にランダムデータが 書き込まれているかを検証します。3回消去をお こなうことにより、より完全に内蔵フラッシュメ モリに保存されていたデータを消去できます。た だし、3回の書き込みと検証をおこなうため、か んたんモードの4倍以上の時間がかかります。

# 

- この方法での内蔵フラッシュメモリのデータ消去は、データの復元が完全にできなくなることを保証するものではありません。
- 必ずACアダプタを接続しておいてください。
- データ消去方式を選択する画面に、お使いの内蔵フ ラッシュメモリの容量と、100Gバイトあたりの データの消去にかかる目安時間が表示されます。
- 内蔵フラッシュメモリのデータを消去する前に、 BIOSの設定を初期値に戻してください。手順につい て詳しくは、第3章の「電源/バッテリのトラブルが おきたとき」の「BIOSの設定を変更後、Windowsが 起動しなくなった」(p.30)をご覧ください。また、内蔵 フラッシュメモリを起動する順番を変更している場 合はご購入時の状態に戻してください。なお、BIOS の初期値を変更していないときは、この操作は不要 です。
- 内蔵フラッシュメモリのデータを消去中に、停電などの原因でデータ消去が中断された場合は、もう一度やりなおしてください。データ消去が中断された状態では、Windows 8を起動しないでください。

 データ消去を途中で中断するためには、別途、USB キーボードとUSBハブが必要です。USBハブを介 してUSBキーボードが接続されていれば、[F3]を 押すことで中断できます。

再セットアップメディアを使った 再セットアップ手順

# 

- このパソコンで使用できる再セットアップメディア はUSBメモリーのみです。
- 再セットアップを始めたら、手順どおり最後まで操作してください。中断したときは、最初からやりなおしてください。
- 通常、再セットアップをする場合は、市販の周辺機
   器をすべて取り外してください。

1 作成した再セットアップメディアを用意 する

2 「PCのリセットの準備をおこなう」(p.16) の作業をおこなう

パソコンに再セットアップメディア (USBメモリー)をセットする

写真や動画に関するソフト、「自動再生」画面、「ディ スクの書き込み」画面などが表示された場合は、ソ フトを終了したり、「自動再生」画面や「ディスクの 書き込み」画面を閉じてください。

# 4 パソコンの電源を切る

通常の操作で電源を切ることができない場合は、電 源スイッチを4秒以上押したままにして電源を切っ てください。

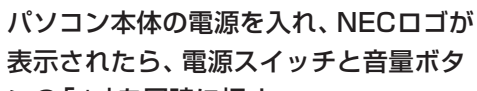

ンの「+」を同時に押す

BIOSセットアップユーティリティが表示されます。

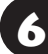

「Startup」-「Boot」をタップ

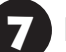

「F9 Setup Defaults」をタップ

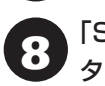

「Setup Confirmation」で「Yes」を タップ 2

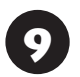

# 「USB Drive: xxxx」をタップ

「xxxx」はお使いのUSBメモリーによって異なります。

「USB Drive: xxxx」が一番上に移動す るまで「+/- Change Values」の「+/-」 を数回タップ

USBメモリーが最初の起動デバイスとして設定されます。

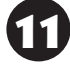

「F10 Save and Exit」をタップ

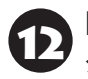

[Setup Confirmation]で[Yes]を タップ

パソコンが再起動します。 NECロゴが表示され、「キーボードレイアウトの選 択」の画面が表示されます。

# 

通常のようにパソコンが起動してしまった場合は、再 セットアップメディアのデバイスを選択しなかったこ とが考えられます。手順4からやりなおしてください。

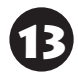

「Microsoft IME」をタップ

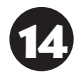

「オプションの選択」が表示されたら、「ト ラブルシューティング」をタップ

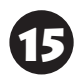

「トラブルシューティング」が表示された ら、「NECリカバリーツール」をタップ

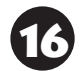

「回復ツール」が表示されたら、 「Windows 8」をタップ

「回復ツール」は「NECリカバリーツール」と表示される場合があります。

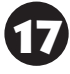

「NECリカバリーツール」が表示された ら、「再セットアップ」をタップ

「再セットアップ」が表示されたら、「購入時のサイズ(推奨)」が選択されていることを確認して「実行」をタップ

必要があれば「Cドライブのサイズを選択」のオプ ションを変更することもできます。 19 「はい」をタップ

再セットアップが始まります。所要時間は10~30 分程度です。

再セットアップ中はパソコンの電源を切らないでくだ さい。電源を切ると、パソコンが正常に動作しなくな ることがあります。

再セットアップが完了すると、「ライセンス条項」の 画面が表示されます。再セットアップメディアをパ ソコンから取り外してください。

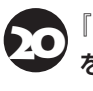

『セットアップマニュアル』の「パソコン をセットアップする」にしたがってセッ トアップをおこなう

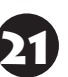

「再セットアップが完了したら」(p.19) 以降の説明を参考に、セットアップ、 Windowsの設定、周辺機器の再設定、 インターネット接続の再設定などをおこ なう

「⑤Windowsやウイルス対策ソフトなどを最新の 状態にする」(p.18)の手順まで終わったら、作業は 完了です。

# **●●●● 第3章 トラブル解決Q&A**

# トラブル解決への道

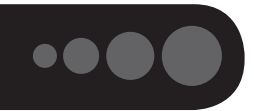

トラブル解決の秘訣は、冷静になることです。何が起こったのか、原因は何か、落ち着いて考えてみましょう。 パソコンから煙が出たり、異臭や異常な音がしたり、手で触れないほど熱かったり、その他パソコンやディ スプレイ、ケーブル類に目に見える異常が生じた場合は、すぐに電源を切り、ACアダプタをコンセントから 抜き、NECサポート窓口(121コンタクトセンター)にご相談ください。

# 1 まずは、状況を把握する

### ◇しばらく様子を見る

あわてて電源を切ろうとしたり、キーボードのキーを押したりせず、しばらくそのまま待ってみましょう。パ ソコンの処理に時間がかかっているだけかもしれないからです。

パソコンのディスプレイに何かメッセージが表示されているときは、そのメッセージを紙に書き留めておきま しょう。原因を調べるときや、ほかの人やサポート窓口などへの質問の際に役立つ場合があります。

### ◇原因を考えてみる

トラブルが発生する直前にどのような操作をしたか、操作を間違えたりしなかったか、考えてみましょう。電源を入 れ忘れていた、ケーブルが抜けていた、必要な設定をし忘れていたなど、意外に単純な原因である場合も多いのです。

### ◇操作をキャンセルしてみる

たとえばソフトを使っていて障害が起きたとき、「元に戻す」、「取り消し」、「キャンセル」などの機能があったら、 それを使ってみてください。

### ◇Windowsをいったん終了してみる

いったんWindowsを終了して、もう一度電源を入れなおしただけで問題が解決する場合があります。

# 2 当てはまるトラブル事例がないか、マニュアルで探してみる

- ◇この章「トラブル解決Q&A」
- ◇使用中のソフトや周辺機器のマニュアル
- ◇Windowsの「ヘルプとサポート」

# 3 インターネットでトラブル事例を探してみる

### ◇NECパーソナル商品総合情報サイト「121 ware.com」

Q&A情報やウイルス/セキュリティ情報など、いろいろなサポート情報を見ることができます。 http://121ware.com/support/

### ◇マイクロソフトサポート技術情報(Microsoft Fix itソリューションセンター) Windows 8に関する問題の解決策や修正プログラムが公開されています。 http://support.microsoft.com/fixit

### ◇ ソフトや周辺機器の開発元のホームページ

お使いのソフトや周辺機器のメーカーのホームページでも、Q&A情報が提供されている場合があります。

### それでも駄目なら、サポート窓口に電話する

どうしても解決できないときは、サポート窓口に問い合わせてみましょう。トラブルの原因がソフトや周辺機器 にあるようならば、それぞれの開発元に問い合わせます。NECサポート窓口(121コンタクトセンター)につい ては、『セットアップマニュアル』をご覧ください。

# 「パソコンを使っていて反応しな」 くなった・フリーズしたとき

急にタップやキーボード操作ができなくなったり、 画面が反応しなくなったときは、画面の表示など に時間がかかっているか、ソフトやWindowsに異 常が起きている(フリーズ、ハングアップ)可能性 があります。しばらく待っても変わらないときは、 次の対処をしてください。

## ●操作をキャンセルしてもとに戻す

ソフトに「元に戻す」、「取り消し」、「キャンセル」な どの機能があるときは、使ってみてください。

### ●異常が起きているソフトを終了させる

通常の方法でソフトを終了できないときは、次の手 順で、異常が起きているソフトを終了できます。

# 

この方法で終了した場合、データは保存できません。

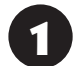

Windowsボタンを押しながら、電源ス イッチを押す

「タスク マネージャー」をタップ、または クリック

デスクトップに「タスク マネージャー」 が表示され ます。

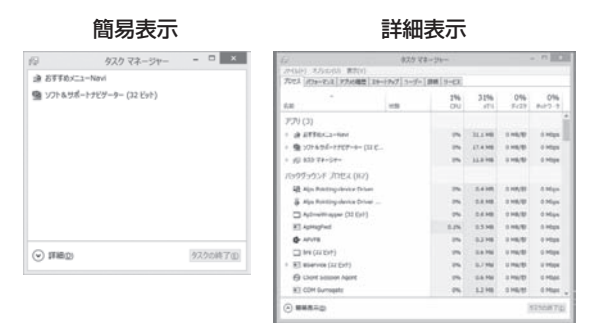

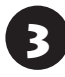

「応答なし」と表示されているタスク(ソ フト)をタップ、またはクリックして、「タ スクの終了」をタップ、またはクリック

「詳細」 画面の場合は、「プロセス」 タブにタスク(ソフト)が表示されます。

# ●Windowsをいったん終了する

次の手順でWindowsをいったん終了(シャットダ ウン)し、電源を入れなおしてください。問題が解決 する場合があります。

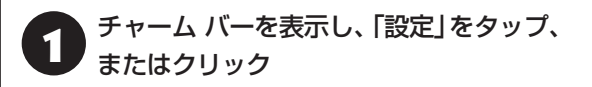

2 「電源」-「シャットダウン」をタップ、また はクリック

パソコンの電源が切れて、電源ランプが消灯します。

この方法で電源が切れないときは、次の「Windows を強制的に終了する」をご覧ください。

# Windowsを強制的に終了する

「Windowsをいったん終了する」の手順で電源が切れない場合は、次の手順で強制的に電源を切ることができます。

# ] 重要

- ソフトなどで作成し、保存していなかったデータは 消えてしまいます。
- この方法で電源を切ることは、パソコンに負担をかけるため、どうしても電源が切れない場合以外は使用しないでください。
- microSDカードやUSBメモリーがセットされているときは、取り外してから電源を切ってください。
- パソコン本体の電源スイッチを、電源が 切れて電源ランプが消えるまで押し続け る(通常、4秒以上)

この操作を「強制終了」といいます。

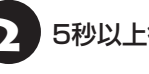

5秒以上待ってから、電源スイッチを押す

Windowsが起動したら、チャーム バーを 表示し、「設定」をタップ、またはクリック

![](_page_25_Picture_34.jpeg)

パソコンの電源が切れます。

この方法で電源が切れないときは、もう一度4秒以 上パソコン本体の電源スイッチを押し続けてくだ さい。

それでも症状が改善しない場合は、NECサポート窓口(121コンタクトセンター)へお問い合わせください。

# Windowsを強制的に再起動する

「Windowsを強制的に終了する」(p.25)で電源が 切れないときは、非常時リセットホールにクリップ の先などを軽く差し込み、強制的に再起動すること ができます。

![](_page_26_Picture_6.jpeg)

# ウイルスの感染が疑われるとき●●

### ● 「ウイルスバスター」をご使用の場合

「ウイルスバスター」は、インターネット上のクラウド(サーバ)上の情報を使用して通信をおこないながらウイルスのチェックをおこなうため、インターネットに接続している(ワイヤレスLAN機能はオフにしない)状態でウイルスの駆除をおこなってください。

ウイルス対策ソフトについて **(☆愛照)**「ウイルスか らパソコンを守る」 ▶ 🎳 「ソフト&サポートナビゲー ター」 ▶ 検索番号 91040010 で検索

### ●「ウイルスバスター」以外のウイルス対策ソフト をご使用の場合

ワイヤレスLAN機能をオフにします。 なお、使用しているウイルス対策ソフトによって対 処方法が異なる場合があります。詳しくは、各ウイ ルス対策ソフトのマニュアルなどをご覧ください。

# 

パソコンの電源は切らないでください。 ウイルスによっては症状が悪化することがあります。

コンピュータウイルスを発見したら、企業、個人に かかわらず、次の届け先に届け出てください。届出 は義務付けられてはいませんが、被害対策のため の貴重な情報になります。積極的に報告してくだ さい。

### ●届出先

独立行政法人 情報処理推進機構(IPA)
IPAセキュリティセンター
FAX: 03-5978-7518
E-mail: virus@ipa.go.jp
URL: http://www.ipa.go.jp/security/
IPAではウイルスに関する相談を下記の電話でも対応しています。
(IPA)コンピュータウイルス110番
TEL: 03-5978-7509

![](_page_27_Picture_0.jpeg)

# Q&A

![](_page_27_Picture_3.jpeg)

# パソコンの様子がおかしい

| 症状         | 原因         | 対処方法                         |
|------------|------------|------------------------------|
| 煙や異臭、異常な音が | _          | すぐに電源を切って、ACアダプタをコンセントから抜    |
| 96         |            | き、NEUサホート窓口(121コンタクトセンター)にお問 |
| 手でさわれないほど  | _          | い合わせください。                    |
| 熱くなっている    |            | 電源が切れないときは、本体の電源スイッチを4秒以上    |
| パソコンやケーブル  | _          | 押し続けてください。                   |
| 類に目に見える異常  |            |                              |
| が生じた       |            |                              |
| ACアダプタから異音 | —          | ACアダプタの仕様によるもので、故障ではありません。   |
| がする        |            | ACアダプタにはAC電源(交流)をDC電源(直流)に変換 |
|            |            | するトランスや電圧を安定させたりノイズを除去するコ    |
|            |            | ンデンサなどの部品が内蔵されており、ACアダプタを使   |
|            |            | 用(バッテリ充電中を含む)すると、これらの部品が振動   |
|            |            | するため、音が発生する場合があります。          |
|            |            | これは、パソコンだけでなく液晶ディスプレイや周辺機    |
|            |            | 器など、ACアダプタを使用しているすべての機器でおこ   |
|            |            | ります。                         |
| パソコンが熱をもって | パソコンの起動時、ま | 内部温度が上がることがありますが、故障ではありませ    |
| いる         | たは多くの処理を同時 | <i>h</i> 。                   |
|            | におこなっている   |                              |
|            | 上記に該当しない場合 | あまりにもパソコンが熱いときは、NECサポート窓口    |
|            |            | (121コンタクトセンター)へお問い合わせください。   |

# キーボードがおかしいとき(キーボード添付モデル)

# 

動作が止まったように見えても、実はパソコンが処理をするのに時間がかかっているだけということがあります。 画面表示をよく確認して、動作中は電源を切ったりしないでください。

3

| 症状                      | 原因                       | 対処方法                                                         |
|-------------------------|--------------------------|--------------------------------------------------------------|
| トラックポイントを               | _                        | ポインタが◎の形に変わっていないか確認してくだ                                      |
| 動かしても、キーボー              |                          | さい。ポインタが⊙の形になっているときは、パソコ                                     |
| ドのキーを押しても               |                          | ンが処理をしているので、キーボード、トラックポイ                                     |
| 反応しない、反応が               |                          | ントの操作が受け付けられないことがあります。処理                                     |
| 悪い                      |                          | が終わるまで待ってください。                                               |
|                         | 何らかの原因でパソコン              | 『セットアップマニュアル』の「キーボードの登録(添付                                   |
|                         | 側の登録が解除された               | モデルのみ)]をご覧ください。                                              |
|                         | 上記の対処方法で解決               | ソフトや周辺機器に異常が発生して動かなくなった(フ                                    |
|                         | しない場合                    | リーズした)ものと考えられます。  バソコンを使ってい                                  |
|                         |                          | (反応しなくなった・ノリー人したとき」(p.25)をご覧に<br>たり、 毘賞がおキエレス ソフト た没制物フレスノギキ |
|                         |                          | なり、乗席小起さているソフトを独制終」してくたさ                                     |
|                         |                          | い。このここ、休仔していなかうたり一岁は大われより。                                   |
| トラックホイントか<br>  正しく動作しない | 指元やトラックホイン <br>  トが汚れている | 水方や油方などの汚れをかき取ってから操作してくた                                     |
| キーボードに飲み物               | _                        | やわらかい布などでふき取ってください。キーボードの                                    |
| をこぼしてしまった               |                          | キーとキーの間に入ってしまったときは、水分が乾く                                     |
|                         |                          | のを待ってからお使いください。乾いた後で、キーを押                                    |
|                         |                          | しても文字が入力されないなどの不具合があるときは、                                    |
|                         |                          | NECサポート窓口(121コンタクトセンター)にお問い                                  |
|                         |                          | 合わせください。                                                     |
|                         |                          |                                                              |
|                         |                          | ● ジュースなどをこぼしたときは、きれいにふき取っても内部                                |
|                         |                          | に糖分などが残り、キーボードが故障することがあります。                                  |
|                         |                          | ●バソコンのそばで飲食、喫煙をすると、飲食物やタバコの<br>にたいれるいた数にした。<br>たちのものである。     |
|                         |                          |                                                              |
| <br> キーボードとペアリ          | 何らかの原因でキー                | 息へんとい。<br>次の手順でキーボードをリセットし、ご購入時の状能に                          |
| ングできない、キー               | ボードが動かなくなっ               | 戻してください。                                                     |
| ボードが正しく動作               | tc                       | ①重要                                                          |
| しない                     |                          | キーボードをご出荷時の状態にリセットすると、ペアリング                                  |
|                         |                          | 情報はすべて削除されます。                                                |
|                         |                          | 1.キーボードにUSBケーブルが接続されている場合は取                                  |
|                         |                          |                                                              |
|                         |                          | 2.キーホートの電源が入っている場合は電源を切る<br>3.【FSC】と【Delete】を押しながら雷源スイッチを右に  |
|                         |                          | スライドする                                                       |
|                         |                          | ステータスランプがオレンジ色と緑色の交互に点滅し、                                    |
|                         |                          | 消灯します。 キーボードがご購入時の状態に戻ります。<br>                               |
|                         |                          | リセットが終わったら、添付の『セットアップマニュア<br>ル』の「キーボードの登録(添付モデルのみ)」をご覧にな     |
|                         |                          | り、キーボードの登録をおこなってください。                                        |

# 電源/バッテリのトラブルがおきたとき

パソコンのトラブルには、基本ソフトであるWindows 8で発生した問題も含まれています。

Windows 8の開発元であるマイクロソフト社が、それらの問題の解決策や修正プログラムを、同社のホームページで提供しています。

3

このマニュアルに記載されている対処方法を試してもトラブルが解決しないときは、次のマイクロソフト社の ホームページをご覧ください。

http://support.microsoft.com/fixit

| 症状         | 原因            | 対処方法                                                                                                    |
|------------|---------------|----------------------------------------------------------------------------------------------------|
| 電源スイッチを押し  | バッテリ容量が不足し    | ACアダプタを接続して、バッテリを充電してから使って                                                                                                    |
| ても電源が入らない  | ている           | ください。それでも電源が入らないときは、パソコンの                                                                                                    |
|            |               | 故障が考えられます。NECサポート窓口(121コンタク                                                                                                    |
|            |               | トセンター)へお問い合わせください。                                                                                                    |
|            | パソコンの電源を切る    | このパソコンは出荷時の状態で高速スタートアップが                                                                                                    |
|            | 処理が終わっていない    | 有効になっており、電源が切れる前に次回の起動を早く                                                                                                    |
|            |               | するための処理を行っています。そのため、電源を切る                                                                                                    |
|            |               | 操作を行って画面が暗くなった直後などに、電源スイッ                                                                                                    |
|            |               | チを押しても電源が入らない場合があります。この場合                                                                                                    |
|            |               | は、数分待ってから再度電源を入れてください。                                                                                                    |
| 電源が切れない    | -             | 「Windowsを強制的に終了する」(p.25)をご覧ください。                                                                                                    |
| 強制的に電源を切り  |               |                                                                                                    |
| たい         |               |                                                                                                    |
| パソコンの電源が勝  | _             | インターネットからWindowsのモジュール(ドライバや                                                                                                    |
| 手に入ってしまう   |               | ソフトなどの史新ブログラム)をダウンロードしてアッ                                                                                                    |
|            |               | ノナートする場合に、ハソコンか自動起動したり、再起                                                                                                    |
|            |               |                                                                                                    |
| ハソコンの電源か勝  | _             | このハソコンは、ご購入時の状態では、一定の時間何も                                                                                                    |
| 手に切れる<br>  |               | 探作しないと目期的に自電力状態(スリーノ状態)にな<br>るように認定されています。 ※電力機能の認定を確認し                                                                                                    |
|            |               | るように設定されています。自电力依能の設定を確認し<br>てください、この担合け、電源が切れたわけでけまりま                                                                                                    |
|            |               | こくだい。この場合は、电振が切れたわけてはめりません。                                                                                                    |
|            |               | ○70。 ○70。 ○70。 ○70。 ○70。 ○70。 ○70。 ○70。 ○70。 ○70。 ○70。 ○70。 ○70。 ○70。 ○70。 ○70。 ○70。 ○70。 ○70。 ○70。 ○70。 ○70。 ○70。 ○70。 ○70。 ○70。 ○70。 ○70。 ○70. ○70. |
|            |               | ゲーター ▶検索番号 93160010 で検索)                                                                                                    |
| キーボードの電源が  | _             | キーボードは一定の時間何も操作しないときは、自動的                                                                                                    |
| 勝手に切れる     |               | に電源が切れるようになっています。また、キーボード                                                                                                    |
|            |               | の接続先(パソコン)が見つからない場合は、数分で電源                                                                                                    |
|            |               | が切れます。この場合はキーボードの電源スイッチをス                                                                                                    |
|            |               | ライドさせて電源を入れなおしてください。                                                                                                    |
| 電源スイッチを入れ  | microSDメモリーカー | microSDメモリーカード、USBメモリーなどがセット                                                                                                    |
| たら、いつもと違う画 | ド、USBメモリーなどが  | されているときは、いったん取り出します。パソコン本                                                                                                    |
| 面が表示された    | セットされている      | 体の電源スイッチを押して電源を切り、電源を入れなお                                                                                                    |
|            |               | してください。                                                                                                    |

| 症状           | 原因         | 対処方法                                                         |
|--------------|------------|--------------------------------------------------------------|
| バッテリの駆動時間    | -          | 次の手順で「バッテリ診断ツール」を使ってバッテリの劣                                   |
| が短くなった       |            | 化確認をおこなってください。                                               |
| フル充電できない     |            | 1. チャーム バーを表示し、「検索」-「アプリ」-「バッテリ                              |
|              |            | 診断ツール」をタップ、またはクリック                                           |
|              |            | バッテリの診断結果が表示されます。                                            |
|              |            | 2.診断結果を確認する                                                  |
|              |            | 「バッテリ状態」が「劣化」と表示された場合には、                                     |
|              |            | お早めにバッテリ交換をおすすめします。「警告」と                                     |
|              |            | 表示されたときは、バッテリを交換してください。                                      |
|              |            |                                                              |
|              |            | <ul> <li>●このパソコンのバッテリは本体に内蔵されているため、お</li> </ul>              |
|              |            | 客様ご自身による取り外しや交換はできません。                                       |
|              |            | <ul> <li>●バッテリの交換については、NECサポート窓口(121コン</li> </ul>            |
|              |            | タクトセンター)にご相談ください。                                            |
| BIOSの 設定を変更  | システムの設定が正し | 次の手順でシステムの設定をご購入時の状態(初期値)に                                   |
| 後、Windowsが起動 | くない可能性がある  | 戻してください。                                                     |
| しなくなった       |            |                                                              |
|              |            | ■                                                            |
|              |            | 電源を切らないでください。電源を切る場合は 必ずBIOS                                 |
|              |            | 電源を切りないてくたとい。電源を切り適応は、おりもつの<br>ヤットアップコーティリティを終了し、Windows記動後に |
|              |            | Windows トから電源を切ってください。                                       |
|              |            | 1. 市販の周辺機器やmicroSDカード、USBメモリーな                               |
|              |            | どを取り付けているときは、取り外して、ご購入時の                                     |
|              |            | 状態に戻す                                                        |
|              |            | 2.パソコン本体の電源を入れ、NECロゴが表示された                                   |
|              |            | ら、電源スイッチと音量ボタンの「+」を同時に押す                                     |
|              |            | BIOSセットアップユーティリティが起動しない場合                                    |
|              |            | は、いったん電源を切り、本体の電源を入れた直後に                                     |
|              |            | BIOSセットアップユーティリティが起動するまで、                                    |
|              |            | 電源スイッチと音量ボタンの [+] を繰り返し押して                                   |
|              |            | ください。                                                        |
|              |            | 3. [F9 Setup Defaults]をタップ                                   |
|              |            | 4. 表示された画面で「Yes」をタップ                                         |
|              |            | システムの設定が初期値に戻ります。                                            |
|              |            | 5.  F10 Save and Exit」をタップ                                   |
|              |            | 6. 表示された画面で   Yes] をタップ                                      |
|              |            | システムの設定が保存されて、自動的に再起動します。                                    |

3

| 守守         | 百田            | 対机方注                         |
|------------|---------------|------------------------------|
| 111八       | 原四            | 対処プム                         |
| 省電力状態になる前  | 省電力機能(スリープ状   | 対応していないソフトや周辺機器で省電力状態にする     |
| の、もとの画面が表示 | 態/休止状態)に対応し   | と、正常に動作しなくなることがあります。このような    |
| されない       | ていないソフトや周辺    | ソフトや周辺機器を使うときは、省電力状態にしないで    |
|            | 機器を使用している     | ください。                        |
|            | 電源スイッチを4秒以    | 電源スイッチを4秒以上押し続けた場合、強制的に電源    |
|            | 上押してしまった      | が切れます。電源スイッチを押して、パソコンの電源を    |
|            |               | 入れてください。                     |
|            |               | なお、強制的に電源が切れ、保持(記録)した内容が消え   |
|            |               | てしまう場合があります。                 |
|            | 休止状態の間に 国辺    | な止伏能のときに国辺機架を接結したり、接結されてい    |
|            |               |                              |
|            |               | に同辺成品を取り外したりすると、WINUUWSが起動しな |
|            | 012           |                              |
|            |               | その場合は、周辺機器の接続をもとの状態に戻して電源    |
|            |               | スイッチを押してください。                |
|            | Windowsの終了中に省 | このような操作をすると、正常に復帰できなくなること    |
|            | 電力状態にした       | があります。電源スイッチで電源を入れた後に何かメッ    |
|            | Windowsの終了中に電 | セージが表示された場合は、そのメッセージにしたがっ    |
|            | 源を切った         | て操作してください。                   |
|            | バッテリの産帯が小た    | ▲○アダプ々を控結してから パソコンの雪酒を♪わる    |
|            |               | AUノメノメで技術していり、ハノコノの电源で入れる    |
|            | くなっている        | と、復帰しまり。                     |

省電力状態からの復帰(再開)に失敗したときは、Windowsが起動しても省電力状態にする前の作業内容が 復元されない場合があります。その場合、保存していないデータは失われてしまいますので、省電力状態に する前に必要なデータは必ず保存するようにしてください。

次のような場合は、省電力状態にする前の内容は保証されません。

- ・省電力状態にする前の内容の記録中、または復元中にこのパソコンの環境を変更したとき
- ・省電力状態のときにこのパソコンの周辺機器の接続などを変更したとき

また、次のような状態で省電力状態にしても、復帰後の内容は保証されません。

- ・プリンタへ出力中のとき
- ・サウンド機能により音声を再生しているとき
- ・内蔵フラッシュメモリを読み書き中のとき
- ・省電力状態に対応していない周辺機器を取り付けたとき

| 症状        | 原因          | 対処方法                         |
|-----------|-------------|------------------------------|
| シャットダウン時に | シャットダウン前に操作 | メッセージが出るがすぐに消えて、シャットダウンが正    |
| エラーメッセージが | していたソフトの終了  | 常に終わる(その後、パソコンが正しく起動できる)場合   |
| 表示される     | が、システムのシャット | は、特に問題ありません。                 |
|           | ダウンより時間がかかっ | シャットダウンができない(エラーメッセージが表示さ    |
|           | ている         | れたままになる)場合は、「Windowsを強制的に終了す |
|           |             | る」(p.25)の手順で電源を切ってください。      |

3

# 使用中に画面に何も表示されなくなったとき

| 症状         | 原因          | 対処方法                                                             |
|------------|-------------|------------------------------------------------------------------|
| ディスプレイ(画面) | ディスプレイまたはパ  | 次の対処方法をお試しください。                                                  |
| に何も表示されない  | ソコン本体が省電力状  | ・画面に触れてみてください。                                                   |
|            | 態になっている     | ・パソコン本体の電源スイッチを押してください。                                          |
|            |             | 画面が表示されるときは、電源が切れていたかディスプレ                                       |
|            |             | イまたはパソコン本体が省電力状態に移行した可能性があ                                       |
|            |             | ります。詳しくは、Windowsのヘルプをご覧ください。                                     |
|            | _           | 省電力状態から正常に復帰できないときは、「省電力状態                                       |
|            |             | になる前の、もとの画面が表示されない」(p.31)をご覧くだ                                   |
|            |             | さい。                                                              |
|            | ディスプレイの輝度   | 画面の輝度(明るさ)は次の手順で調整します。                                           |
|            | (明るさ)が低くなって | 1. チャーム バーを表示し、「設定」をタップ、またはクリック                                  |
|            | いる          | 2.「ディスプレイ」をタップ、またはクリック                                           |
|            |             | 3. スライド バーを上下に動かす                                                |
|            |             | キーボード添付モデルでは、キーボードで画面の輝度(明る<br>さ)を調節できます。【: 〇: 一】を押すと 液晶ディスプレイが暗 |
|            |             | くなり、【※+】を押すと、明るくなります。                                            |
|            | 外部ディスプレイにの  | 画面の出力先は、次の手順で表示される画面で変更できます。                                     |
|            | み表示する設定になっ  | 1. チャーム バーを表示し、「デバイス」をタップ、またはク                                   |
|            | ている         | リック                                                              |
|            |             | 2. 「セカンド スクリーン」をタップ、またはクリック                                      |
|            |             | +-ボード添付モデルでは、【 <b>₩】</b> +【P】を押すと、同じ画面が                          |
|            |             | 表示されます。                                                          |
|            |             | また、接続している外部ディスプレイとの接続や電源が                                        |
|            |             | 入っていることも、あわせて確認してください。                                           |
|            |             | ◎●●●●●●●●●●●●●●●●●●●●●●●●●●●●●●●●●●●●                            |
|            |             | フト&サポートナビゲーター」▶検索番号 93180120 で検索                                 |

# メッセージが表示されたとき

| 症状                      | 原因 | 対処方法                                                                                                    |
|-------------------------|----|----------------------------------------------------------------------------------------------------|
| 「ユーザー アカウン<br>ト制御」画面が表示 | _  | サインインしているユーザー アカウントの種類により対応<br>が異なります。                                                                                                    |
| された                     |    | 管理者の場合<br>「ユーザー アカウント制御」画面が表示されたときは、操作<br>やプログラムの内容をよく確認し、「はい」をタップ、または<br>クリックしてよいかどうか判断してください。不正なアク<br>セスやウイルスなどによって、悪意のある操作やプログラ<br>ムの実行がおこなわれようとしたとき、「いいえ」をタップ、<br>またはクリックすることで被害を防げることがあります。 |
|                         |    | <b>標準の場合</b><br>「標準」のユーザー アカウントでパソコンを使用している<br>ときは、「ユーザー アカウント制御」画面で「管理者」のユー<br>ザーのパスワードを入力する必要があります。                                                                                            |

3

# パスワードのトラブルがおきたとき

| 症状        | 原因         | 対処方法                                                                                                   |
|-----------|------------|----------------------------------------------------------------------------------------------------|
| パスワードが間違っ | キャップスロックの状 | 必要に応じてキャップスロックの状態を切り換え、大文字                                                                             |
| ているというメック | 悲が変更されている  | もしくは小乂子小人力できるようにしてくたさい。                                                                                |
|           |            | キーホート探F9 る場合(キーホートぶりモナルのみ)<br>キャップスロックについて (◎●夢照)「キーの使い方」 > 参 「ソ<br>フト&サポートナビゲーター」 > 検索番号 93040030 で検索 |
|           |            | <b>タッチ操作する場合</b><br>大文字と小文字を切り換えるときは、▲をタップします。<br>記号や数字を入力するときは、▲をタップします。もう一<br>度タップすると、もとに戻ります。       |

# 3 トラ

| トラ | ブル解決Q&A |
|----|---------|
|    |         |

| 症状                    | 原因                   | 対処方法                                                                                                    |
|-----------------------|----------------------|----------------------------------------------------------------------------------------------------|
| Windowsの<br>パスワードを忘れた | _                    | <b>Microsoft アカウントのパスワードの場合</b><br>オンラインでリセットすることができます。詳しくは<br>Windowsの「ヘルプとサポート」をご覧ください。                                                                                                    |
|                       |                      |                                                                                                    |
|                       |                      | □-カル アカウントのパスワードの場合<br>一度パスワードをまちがえると(または何も入力しないで<br>・をタップ、またはクリックすると)、「パスワードが正し<br>くありません。入力し直してください。」と表示されるので<br>「OK」をタップ、またはクリックします。パスワードのヒン<br>トが表示された場合は、これを手がかりにパスワードを思<br>い出してください。<br>または、このパソコンの管理者権限を持った、ほかのユー<br>ザーアカウントを登録してあれば、そのユーザーアカウン<br>トでサインインし、次の手順でパスワードを設定しなおす<br>ことができます。<br>1.スタート画面で「デスクトップ」をタップ、またはクリック<br>2.チャーム バーを表示し、「設定」をタップ、またはクリック<br>3.「コントロール パネル」をタップ、またはクリック<br>4.「ユーザーアカウントとファミリー セーフティ」をタッ<br>プ、またはクリック<br>5.「ユーザーアカウント」-「別のアカウントの管理」をタッ<br>プ、またはクリック<br>「スワードを忘れてしまったユーザーをタップ、またはク<br>リックし、「パスワードの変更」でパスワードを設定しなおし<br>てください。<br>・<br>正式<br>ほかのユーザーアカウントでサインインしてパスワードを設定<br>しなおすと、そのユーザー向けに保存されていた個人証明書や、<br>Webサイト、ネットワークリソース用のパスワードもすべて失 |
|                       |                      |                                                                                                    |
|                       | 上記の対処力法で解決<br> しない場合 | 冉ヒットアッフ](D.14)をご覚になり、冉セットアップして<br> ください。                                                                                                    |

# その他のトラブル

| 症状                                                           | 原因                                  | 対処方法                                                                                                    |
|--------------------------------------------------------------|-------------------------------------|----------------------------------------------------------------------------------------------------|
| パソコンを落とした                                                    | _                                   | 電源を入れたときに変な音がしたり、動かなかったりした<br>ら、すぐACアダプタをコンセントから抜いてください。パ<br>ソコンが故障している可能性があります。NECサポート窓<br>口(121コンタクトセンター)に電話してください。      |
| HDMI規格に対応し<br>た外部ディスプレ<br>イやテレビなどで<br>DVDや動画がなめ<br>らかに再生できない | リフレッシュレートま<br>たは画面解像度の設定<br>が適切ではない | リフレッシュレートを上げるか、または画面解像度を下げ<br>てください。<br>「解像度を設定する」 ▶ 🌑 「ソフト&サポートナビゲー<br>ター」 ▶ 検索番号 93180030 で検索                            |
| 再セットアップ画面<br>が表示できない                                         | _                                   | 再セットアップメディアを使って再セットアップしてくだ<br>さい。再セットアップ方法は、「再セットアップメディアを<br>使って再セットアップする」(p.21)をご覧ください。<br>再セットアップメディアは作成する必要があります(p.19)。 |

3

# 引 索

# 数字

| 121ware.com  | 24 |
|--------------|----|
| 121コンタクトセンター | 24 |

# アルファベット

# в

| かな                                                          |           |
|-------------------------------------------------------------|-----------|
| W<br>Windows Update                                         | - 9       |
| <b>S</b><br>Smart Update<br>SmartVision/PLAYER by CyberLink | - 9<br>13 |
| P<br>PhotoDirectorMobile                                    | 12        |
| <b>N</b><br>Note Anytime for NECパーソナル<br>コンピュータ             | 12        |
| <b>F</b><br>Fresh Paint                                     | 13        |
| BIOS(バイオス)の初期化                                              | 30        |

# あ

| ウイルス         | 26  |
|--------------|-----|
| おすすめメニューNavi | - 8 |

# か

| 画面    | 32  |
|-------|-----|
| キーボード | 28  |
| 輝度    | 32  |
| 強制終了  | 25  |
| 検索番号  | - 4 |

| コンテンツナビ | <br>12 |
|---------|--------|
| コンノンノノレ |        |

# さ

| 再セットアップ         | 18  |
|-----------------|-----|
| 再セットアップメディア 19、 | 21  |
| サポート窓口          | 24  |
| システムの復元         | 14  |
| 省電力機能           | 31  |
| ストア             | - 9 |
| ソフト&サポートナビゲーター  | - 7 |

# た

| ディスプレイ           | 32   |
|------------------|------|
| 電源 25、           | . 29 |
| 電源スイッチ           | 29   |
| 電子メール            | 12   |
| 動画なびポータル(Webサイト) | 12   |

# は

| パスワード            | 33  |
|------------------|-----|
| バックアップ           | 10  |
| バッテリ             | 29  |
| ハングアップ           | 25  |
| 番号検索             | - 4 |
| 光ディスクドライブ共有設定ツール | 13  |
| 復元               | 11  |
| フリーズ             | 25  |

# ま

| マイクロソフトサポート技術情報 2 | 24 |
|-------------------|----|
| メモリーカード           | 8  |
| モデル構成表            | 5  |

# 5

| リセット   | 16 |
|--------|----|
| リフレッシュ | 15 |

NECパーソナルコンピュータ株式会社 〒141-0032 東京都品川区大崎一丁目11-1(ゲートシティ大崎 ウエストタワー)

2版 2013年9月 NEC 853-811064-329-A

![](_page_37_Picture_2.jpeg)